## **CGPS LOGSHEET – SITE VISIT**

(use additional sheets to describe problems, as necessary)

| SITE NAME:   | DATE: |         |
|--------------|-------|---------|
| LAT.:        | LON.: | HEIGHT: |
| OPERATORS:   |       |         |
| (name +      |       |         |
| institution) |       |         |

## **1. Describe site upon arrival:**

|                                          | Y | Ν | Comment |
|------------------------------------------|---|---|---------|
| Solar panels in place?                   |   |   |         |
| Solar panel cables in place?             |   |   |         |
| Solar panel cables connected to GPS box? |   |   |         |
| GPS antenna in place?                    |   |   |         |
| Antenna cable in place?                  |   |   |         |
| Antenna cable connected to GPS box?      |   |   |         |
| GPS box in place?                        |   |   |         |
| GPS box locked?                          |   |   |         |
| Sign of the GPS box having been opened?  |   |   |         |

## 2. Inside the GPS box:

|                                       |                                         | Y                                | Ν         | Com               | iment |     |  |
|---------------------------------------|-----------------------------------------|----------------------------------|-----------|-------------------|-------|-----|--|
| GPS rec                               | ceiver in place?                        |                                  |           |                   |       |     |  |
| GPS rec                               | eiver powered?                          |                                  |           |                   |       |     |  |
|                                       | LE                                      | D sta                            | tus o     | 1 GPS front panel | ON    | OFF |  |
|                                       | External frequence                      | cy (or                           | ange,     | should be off)    |       |     |  |
|                                       | Ethernet (green, should be off)         |                                  |           | f)                |       |     |  |
|                                       | Satellites (amber, should flash slowly) |                                  |           | h slowly)         |       |     |  |
| Logging (yellow, should flash slowly) |                                         |                                  | h slowly) |                   |       |     |  |
| Primary power (gr                     |                                         |                                  | shoul     | d be off)         |       |     |  |
|                                       | Secondary power                         | condary power (amber, should on) |           |                   |       |     |  |
| Batte                                 | ery in place?                           |                                  |           |                   |       |     |  |
| Power reg                             | gulator in place?                       |                                  |           |                   |       |     |  |
| Voltage ou                            | it of battery =                         | V                                |           |                   |       |     |  |
| Voltage ou                            | it of panels =                          | V                                |           |                   |       |     |  |

## 3. Additional information:

Antenna type: ...... Trimble Zephyr with ground plane Antenna serial number: ...... Receiver type: ...... Trimble NetRS Receiver serial number: ......

#### 4. Verify receiver configuration:

- 1. Make sure that your computer is configured with:
  - a. Static IP address 192.168.1.3 (anything beyond 1.2 is ok)
    - b. Netmask 255.255.255.0
    - c. Gateway 192.168.1.1
- 2. Connect the multiport adapter to the primary power/Ethernet port at the back of the receiver
- 3. Connect a cross-over Ethernet cable between the receiver and computer Ethernet ports
- 4. Open a web browser on the computer
- Connect the web browser to the following URL address: <u>http://192.168.1.2</u> (IP number of GPS receiver)
- 6. Navigate through the web-based menu on the browser to access the NetRS features and fill out the following tables:

| Receiver status   | Data logging                  |  |  |  |
|-------------------|-------------------------------|--|--|--|
| System name       | Memory used                   |  |  |  |
| Firmware version  | Memory available              |  |  |  |
| SVs tracked       |                               |  |  |  |
| File being logged | <b>Receiver Configuration</b> |  |  |  |
| Voltage           | Elevation mask                |  |  |  |
| Temperature       | Clock steering                |  |  |  |
| Run time          | PDOP mask                     |  |  |  |
| UTC date and time | Sessions                      |  |  |  |

The receivers should have been configured to record daily sessions (24-hour, from 00:00 to 23:59 UT) with a 15 second rate.

### 7. Download data:

#### • Using the web browser:

- 1. Navigate to Data Logging, then Data Files
- 2. Click on the icon next to a file name or click on the file name.
- 3. An "open or save" box appears: enter directory and file name, then OK download begins. (download takes 2 seconds for 500 Kb)

#### • Using ftp:

- 1. Open an ftp client on your computer
- 2. Connect to 192.168.1.2
- 3. Log in as "anonymous" (or "ftp")
- 4. [note that the ftp options can be configured on the receiver using the web browser menu "FTP Setup"]
- 5. Navigate the directory path to the file directory
- 6. <u>Type "bin" (to turn binary download on DO NOT FORGET THIS, OTHERWISE DATA</u> <u>IS UNUSABLE!!!)</u>
- 7. Type "prompt" (to turn interactive mode off)
- 8. Type "mget \*" (to download all files present in the directory)

#### File names have the form: StationIDYYYYMMDDHHmmS.ext

StationID = system name, as defined by the GPS network administrator

YYYY = Julian calendar year MM = Julian calendar month

DD = Julian calendar day

HH = UTC hour when logging started

mm = UTC minute when logging started

S = any letter (a-z) that you define as a session identifier

# DO NOT ATTEMPT TO TRANSFER FILES ENDING IN .T00.A or .BNX.A AS THESE ARE ACTIVE LOGGING SESSIONS.

| Number of files downloaded:      |  |
|----------------------------------|--|
| Date of earliest file:           |  |
| Date of latest file:             |  |
| Typical file size in Kb:         |  |
| Smallest file size in Kb:        |  |
| Largest file size in Kb:         |  |
| Files deleted from the receiver? |  |

Report any anomaly below (files shorter than should be, missing days, etc...):

#### TROUBLESHOOTING DIRECT ETHERNET CONNECTION:

- 1. Make sure that you are using a CROSS-OVER cable
- 2. Make sure that you are typing the correct URL in your browser
- 3. Make sure that the computer network access is configured with:
  - Static IP address 192.168.1.3 (anything beyond 1.2 is ok)
  - Netmask 255.255.255.0
  - Gateway 192.168.1.1
- 4. Open a dos command window and ping the GPS receiver (you should have 100% packet loss, if not it means that the receiver is actually responding...)
- 5. Still not working? Continue to 6...

- 6. Connect a RS-232 serial cable between the computer and the front panel serial port of the receiver (service port)
- 7. Open a terminal emulator on your computer (e.g. hyperterminal)
- 8. Configure the terminal for 115,200 bauds, 8-N-1 with no hardware or flow control
- 9. Save the configuration values and connect
- 10. Turn GPS receiver off (remove power)
- 11. Turn GPS receiver back on
- 12. Watch boot message on the terminal window
- 13. When message "Do you want to change Ethernet Configuration", type yes
- 14. Follow instructions to change new values:
  - Mode: Static IP
  - IP number 192.168.1.2
  - Gateway 192.168.1.1
  - Netmask 255.255.255.0

To hard reset the receiver:

Boot in hyperterminal.

Hit space twice to stop the autoboot (this option is early in the boot process).

At the prompt:

% boot\_status 254 0

% reset

This procedure will not affect the data.

Another way to do this is to perform a hard reset by pressing and holding the moon button on the receiver for one full minute.

#### IF NEEDED, FILL OUT TABLE BELOW:

| File name | Date<br>modified | Time<br>modified | Size<br>(Kb) | Down-<br>loaded | Deleted<br>from<br>receiver |
|-----------|------------------|------------------|--------------|-----------------|-----------------------------|
|           |                  |                  |              |                 |                             |
|           |                  |                  |              |                 |                             |
|           |                  |                  |              |                 |                             |
|           |                  |                  |              |                 |                             |
|           |                  |                  |              |                 |                             |
|           |                  |                  |              |                 |                             |
|           |                  |                  |              |                 |                             |
|           |                  |                  |              |                 |                             |
|           |                  |                  |              |                 |                             |
|           |                  |                  |              |                 |                             |
|           |                  |                  |              |                 |                             |
|           |                  |                  |              |                 |                             |
|           |                  |                  |              |                 |                             |
|           |                  |                  |              |                 |                             |
|           |                  |                  |              |                 |                             |
|           |                  |                  |              |                 |                             |
|           |                  |                  |              |                 |                             |
|           |                  |                  |              |                 |                             |